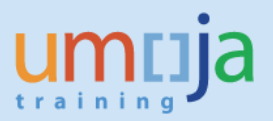

## **Table of Contents**

| Overview                          | . 2 |
|-----------------------------------|-----|
| KSBT – Review Activity Type Rates | . 2 |

Job Aid

In order to review the UN Service Catalogue with respective prices defined in Umoja, transaction KSBT can be used. The Activity Types (services), Activity Rates (prices) and the Cost Center providing these services can be reviewed for a specific period of time. Activity Rates are always defined for a specific combination of Activity Type, Cost Center and Period. Activity Types can only be used to charge clients internal to Umoja. For external clients, equivalent Material Masters exist.

## **KSBT – Review Activity Type Rates**

To review the UN Service Catalogue, including only those Activity Types for which Activity Rates have been defined, use transaction KSBT.

| Activity Type Price Repo              | ort: Initial Screen | ,  |          |
|---------------------------------------|---------------------|----|----------|
| 🕀 🛃 🚺 Selection Options               |                     |    |          |
|                                       |                     |    |          |
| Cost Center                           |                     |    |          |
| Cost Center Group                     |                     |    |          |
| or                                    |                     |    |          |
| Cost Center(s)                        |                     | to | <b>P</b> |
|                                       |                     |    |          |
| Activity Type                         |                     |    |          |
| Activity Type Group                   |                     |    |          |
| or                                    |                     |    |          |
| Activity Type(s)                      |                     | to | ➡        |
|                                       |                     |    |          |
| Selection Parameters                  |                     |    |          |
| Version                               | R                   |    |          |
| Fiscal Year                           | R                   |    |          |
| From Period                           |                     | to |          |
| Price Indicator                       |                     | to | ₽        |
| Price Unit                            |                     |    |          |
|                                       |                     |    |          |
| Display Only Activity Prices Used for | or Allocation       |    |          |
| O Display All Selected Prices         |                     |    |          |
|                                       |                     |    |          |

 In the Cost Center box, select the cost centers for which you would like to see Activity Types and Rates. In this example, a range has been selected to display Activity Types and Rates for all cost centers in UNON where Activity Rates have been established.

| Cost Center       |       |          |   |
|-------------------|-------|----------|---|
| Cost Center Group |       |          |   |
| or                |       |          |   |
| Cost Center(s)    | 11400 | to 11499 |   |
|                   |       |          | _ |

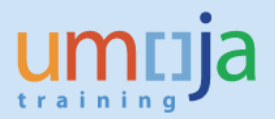

2. In the Activity Type box, you can leave the fields blank to display all Activity Types with defined Rates or you can enter a specific Activity Type or range of Activity Types you would like to view.

In this example, a range of Activity Types has been selected to view all Activity Types related to ICT & Broadcasting.

| Activity Type       |        |    |        |  |
|---------------------|--------|----|--------|--|
| Activity Type Group |        |    |        |  |
| or                  |        |    |        |  |
| Activity Type(s)    | RT0000 | to | RT0999 |  |
|                     |        |    |        |  |

- 3. In the Selection Parameters box, populate the following fields
  - a. Version 0 (always zero)
  - b. Fiscal Year, From Period and To Period should be populated according to the time frame for which the prices are to be displayed.
  - c. Make sure "Display Only Activity Prices Used for Allocation" is selected.

| Selection Parameters                                                   |                  |             |    |
|------------------------------------------------------------------------|------------------|-------------|----|
| Version<br>Fiscal Year<br>From Period<br>Price Indicator<br>Price Unit | 0 2015 6         | to 12<br>to | \$ |
| Display Only Activity Prices Use     Display All Selected Prices       | d for Allocation |             |    |

Important Note: Potentially, a different Activity Rate could be defined for each period in a year. This report will display the average rate for the time frame selected. This could happen when a service provider gets approval to change an Activity Rate in the middle of the fiscal year. However, please note the rates are always entered in dollars and are not automatically affected by exchange rate fluctuations unless the request is made to change the rate manually through the established governance process.

4. Execute the report by pressing the Execute button

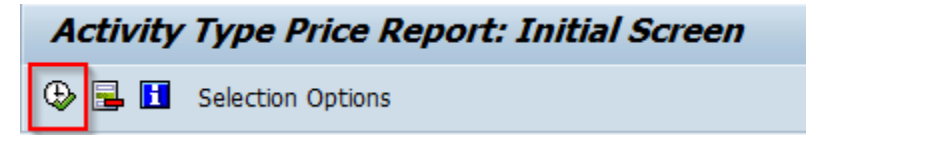

5. The list of Activity Types with corresponding Activity Rates for the cost centers and periods selected will be displayed in the report.

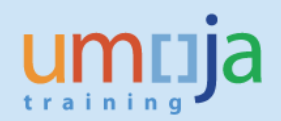

| Activity                                                                      | Type Prie                                                         | ce Report: Ov                | erview Screen        |        |             |                |               |     |  |
|-------------------------------------------------------------------------------|-------------------------------------------------------------------|------------------------------|----------------------|--------|-------------|----------------|---------------|-----|--|
| 9 = 7                                                                         | ዮ   🗿                                                             | 🕒 😨 i 🎟 🖽                    | 📆   🜌 🗞 Master R     | Record |             |                |               |     |  |
| Cost Center<br>Activity Typ<br>Version<br>Fiscal Year<br>Period<br>Price unit | r 11400 To 1<br>peRT0000 To<br>0 Plan/Act<br>2015<br>6 To 12<br>1 | 11499<br>RT0999<br>- Version |                      |        |             |                |               |     |  |
| Cost Center                                                                   | Acty Type                                                         | Cost ctr short text          | Act. type short text | COCr   | Total price | Variable price | Price (Fixed) | PrI |  |
| 11405                                                                         | RT0017                                                            | UNON Admin Sup               | Virtual Serv AddCPU  | USD    | 33.00       | 0.00           | 33.00         | 3   |  |
|                                                                               | RT0018                                                            | UNON Admin Sup               | Virtual Serv AddMEM  | USD    | 5.00        | 0.00           | 5.00          | 3   |  |
|                                                                               | RT0163                                                            | UNON Admin Sup               | Add Storage 10GB     | USD    | 40.00       | 0.00           | 40.00         | 3   |  |
|                                                                               | RT0164                                                            | UNON Admin Sup               | ICTS_SLA8_Data H     | USD    | 180.00      | 0.00           | 180.00        | 3   |  |
|                                                                               | RT0165                                                            | UNON Admin Sup               | MS Server Suite Da   | USD    | 7,457.00    | 0.00           | 7,457.00      | 3   |  |
|                                                                               | RT0166                                                            | UNON Admin Sup               | MS Server Suite Std  | USD    | 1,824.00    | 0.00           | 1,824.00      | 3   |  |
|                                                                               | RT0167                                                            | UNON Admin Sup               | Solaris 10Z Add MEM  | USD    | 50.00       | 0.00           | 50.00         | 3   |  |
|                                                                               | RT0168                                                            | UNON Admin Sup               | Solaris 10Z Add CPU  | USD    | 200.00      | 0.00           | 200.00        | 3   |  |
|                                                                               | RT0169                                                            | UNON Admin Sup               | Phys Server Prov     | USD    | 1,416.00    | 0.00           | 1,416.00      | 3   |  |
|                                                                               | RT0170                                                            | UNON Admin Sup               | Phys Server Prov_T1  | USD    | 5,110.00    | 0.00           | 5,110.00      | 3   |  |
|                                                                               | RT0171                                                            | UNON Admin Sup               | Maint_Redhat Linux   | USD    | 350.00      | 0.00           | 350.00        | 3   |  |
|                                                                               | RT0172                                                            | UNON Admin Sup               | Serv Prov_VirSpa_T3  | USD    | 851.00      | 0.00           | 851.00        | 3   |  |
|                                                                               | RT0173                                                            | UNON Admin Sup               | Storage Back-up      | USD    | 2.00        | 0.00           | 2.00          | 3   |  |
|                                                                               | RT0174                                                            | UNON Admin Sup               | Storage T1_SAN-FC    | USD    | 3.00        | 0.00           | 3.00          | 3   |  |
|                                                                               | RT0175                                                            | UNON Admin Sup               | Storage T2_SAN-S     | USD    | 1.00        | 0.00           | 1.00          | 3   |  |
|                                                                               | RT0176                                                            | UNON Admin Sup               | Maint_Suse Linux     | USD    | 202.00      | 0.00           | 202.00        | 3   |  |
|                                                                               | RT0177                                                            | UNON Admin Sup               | Print Serv_ B&W      | USD    | 0.02        | 0.00           | 0.02          | 3   |  |
|                                                                               | RT0178                                                            | UNON Admin Sup               | Print Serv_B&W_C     | USD    | 0.02        | 0.00           | 0.02          | 3   |  |

6. As with other ECC reports, additional fields can be added and hidden and grouping, sporting and filtering can be performed as necessary.

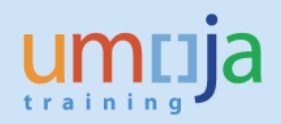

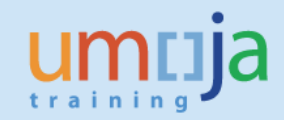

| Activity Type Price Report: Overview Screen                                                                                                    |           |                      |                      |      |             |     |  |  |
|----------------------------------------------------------------------------------------------------|-----------|----------------------|----------------------|------|-------------|-----|--|--|
| 91 4 7                                                                                                    | 700       | 🕒 🔽   🎟 🖽 📆   2      | 🖉 🗞 Master Record    |      |             |     |  |  |
|                                                                                                    |           |                      |                      |      |             |     |  |  |
| Cost Center         11400 To 11499           Activity Type         T0000 To RT0999           Version         0 Plan/Act - Version           Fiscal Year         2015           Period         6 To 12           Price unit         1 |           |                      |                      |      |             |     |  |  |
| Cost Center                                                                                                    | Acty Type | Cost ctr short text  | Act. type short text | COCr | Total price | AUn |  |  |
| 11405                                                                                                    | RT0185    | UNON Admin Support   | Email &Collaboration | USD  | 157.00      | EA  |  |  |
|                                                                                                    | RT0186    | UNON Admin Support   | File & Directory     | USD  | 207.00      | EA  |  |  |
|                                                                                                    | RT0187    | UNON Admin Support   | Home Connectivity    | USD  | 3,000.00    | EA  |  |  |
|                                                                                                    | RT0189    | UNON Admin Support   | Managed WebEx        | USD  | 25.00       | н   |  |  |
|                                                                                                    | RT0190    | UNON Admin Support   | Network Port         | USD  | 150.00      | EA  |  |  |
|                                                                                                    | RT0191    | UNON Admin Support   | Virtual LAN_DMVPN    | USD  | 1,500.00    | EA  |  |  |
|                                                                                                    | RT0192    | UNON Admin Support   | Self Service WebEX   | USD  | 540.00      | EA  |  |  |
|                                                                                                    | RT0193    | UNON Admin Support   | Service Desk         | USD  | 306.00      | EA  |  |  |
|                                                                                                    | RT0194    | UNON Admin Support   | SMS Gateway          | USD  | 2,503.00    | EA  |  |  |
|                                                                                                    | RT0195    | UNON Admin Support   | Soft Phone           | USD  | 33.00       | EA  |  |  |
|                                                                                                    | RT0201    | UNON Admin Support   | ICTS_SLAB_Ntwk Act   | USD  | 1,099.00    | EA  |  |  |
|                                                                                                    | RT0207    | UNON Admin Support   | LAN Infrastructure   | USD  | 1.00        | EA  |  |  |
|                                                                                                    | RT0225    | UNON Admin Support   | Remote Access Serv   | USD  | 1.00        | EA  |  |  |
|                                                                                                    | RT0261    | UNON Admin Support   | WiFi                 | USD  | 375.00      | DAY |  |  |
|                                                                                                    | RT0262    | UNON Admin Support   | Bandwidth            | USD  | 1.00        | EA  |  |  |
|                                                                                                    | RT0264    | UNON Admin Support   | Point to multi SAT   | USD  | 270.00      | н   |  |  |
|                                                                                                    | RT0265    | UNON Admin Support   | Point to Point IP    | USD  | 120.00      | н   |  |  |
|                                                                                                    | RT0266    | UNON Admin Support   | Point to Point SAT   | USD  | 220.00      | н   |  |  |
|                                                                                                    | RT0267    | UNON Admin Support   | VC Addiotnal Sites   | USD  | 50.00       | н   |  |  |
|                                                                                                    | RT0268    | UNON Admin Support   | VC Mobile            | USD  | 25.00       | н   |  |  |
|                                                                                                    | RT0270    | UNON Admin Support   | Direct Fiber         | USD  | 10,800.00   | EA  |  |  |
|                                                                                                    | RT0273    | UNON Admin Support   | Fax Centre Serv      | USD  | 0.50        | EA  |  |  |
| 11444                                                                                                    | RT0078    | UNON ICTS            | Long Dist/Intl Calls | USD  | 1.00        | EA  |  |  |
|                                                                                                    | RT0079    | UNON ICTS            | Mob Phone Serv       | USD  | 1.00        | EA  |  |  |
|                                                                                                    | RT0188    | UNON ICTS            | ICTS_SLA10_Internet  | USD  | 3,120.00    | MB  |  |  |
|                                                                                                    | RT0196    | UNON ICTS            | COMMS_IPT Fixed      | USD  | 1.00        | EA  |  |  |
|                                                                                                    | RT0197    | UNON ICTS            | ICTS_SLA3_Inter >50  | USD  | 360.00      | EA  |  |  |
|                                                                                                    | RT0198    | UNON ICTS            | ICTS_SLA3_Inter <50  | USD  | 960.00      | EA  |  |  |
|                                                                                                    | RT0199    | UNON ICTS            | SLA3_21-49 ports     | USD  | 450.00      | EA  |  |  |
|                                                                                                    | RT0200    | UNON ICTS            | ICTS_SLAA/1_Ntwk Act | USD  | 1.00        | EA  |  |  |
|                                                                                                    | RT0202    | UNON ICTS            | COMMS_IPT Var        | USD  | 1.00        | EA  |  |  |
|                                                                                                    | RT0269    | UNON ICTS            | Storage Back-up      | USD  | 30.00       | EA  |  |  |
| 11448                                                                                                    | RT0276    | UNON Knowledge Mngnt | App Development      | USD  | 1.00        | EA  |  |  |